## Tivoli Netcool Service Quality Manager V4.1.4 Enabling garbage collection trace for Tivoli Netcool Service Quality Manager processes © 2012 IBM Corporation

Tivoli® Netcool® Service Quality Manager V4.1.4, enabling garbage collection trace for Tivoli Netcool Service Quality Manager processes.

IBM

|                                                                                                    | IBM                 |
|----------------------------------------------------------------------------------------------------|---------------------|
| Objectives                                                                                                    |                     |
|                                                                                                    |                     |
|                                                                                                    |                     |
| When you complete this module, you can perform these tasks:                                                                |                     |
| <ul> <li>Configure Tivoli Netcool Service Quality Manager processes to write garbage collec<br/>traces to files</li> </ul> | tion                |
| <ul> <li>Disable the garbage collection traces when they are no longer needed</li> </ul>                                   |                     |
| <ul> <li>Gather garbage collection trace for submission to IBM support for analysis</li> </ul>                             |                     |
|                                                                                                    |                     |
|                                                                                                    |                     |
|                                                                                                    |                     |
|                                                                                                    |                     |
|                                                                                                    |                     |
|                                                                                                    |                     |
|                                                                                                    |                     |
| 2 Enabling garbage collection trace for Tivoli Netcool Service Quality Manager processes                                   | 012 IBM Corporation |

When you complete this module, you can perform these tasks:

- Configure Tivoli Netcool Service Quality Manager processes to write garbage collection traces to files

- Disable the garbage collection traces when they are no longer needed
- Gather garbage collection trace for submission to IBM support for analysis

|                                                                                                    | IBM                    |
|----------------------------------------------------------------------------------------------------|------------------------|
| Introduction                                                                                                    |                        |
|                                                                                                    |                        |
|                                                                                                    |                        |
| <ul> <li>Garbage collection trace:</li> <li>Analyze process memory consumption</li> <li>Understand memory utilization pattern over time</li> </ul> |                        |
| <ul> <li>Before you start:</li> <li>– Ample disk space for logging the trace messages</li> <li>– Requires restart of processes</li> </ul>          |                        |
|                                                                                                    |                        |
|                                                                                                    |                        |
|                                                                                                    |                        |
|                                                                                                    |                        |
|                                                                                                    |                        |
|                                                                                                    |                        |
| 3 Enabling garbage collection trace for Twoli Netcool Service Quality Manager processes                                                            | © 2012 IBM Corporation |

Garbage collection traces are used to analyze process memory utilization and patterns. The traces are especially useful in troubleshooting and planning the memory resource capacity of a system in coping with the resource demands from processes.

Before attempting to enable a garbage collection trace for Tivoli Netcool Service Quality Manager processes, ensure that you have ample disk space for logging of additional trace messages in the logs disk partition. In addition, note that enabling garbage collection tracing requires a restart of one or more processes.

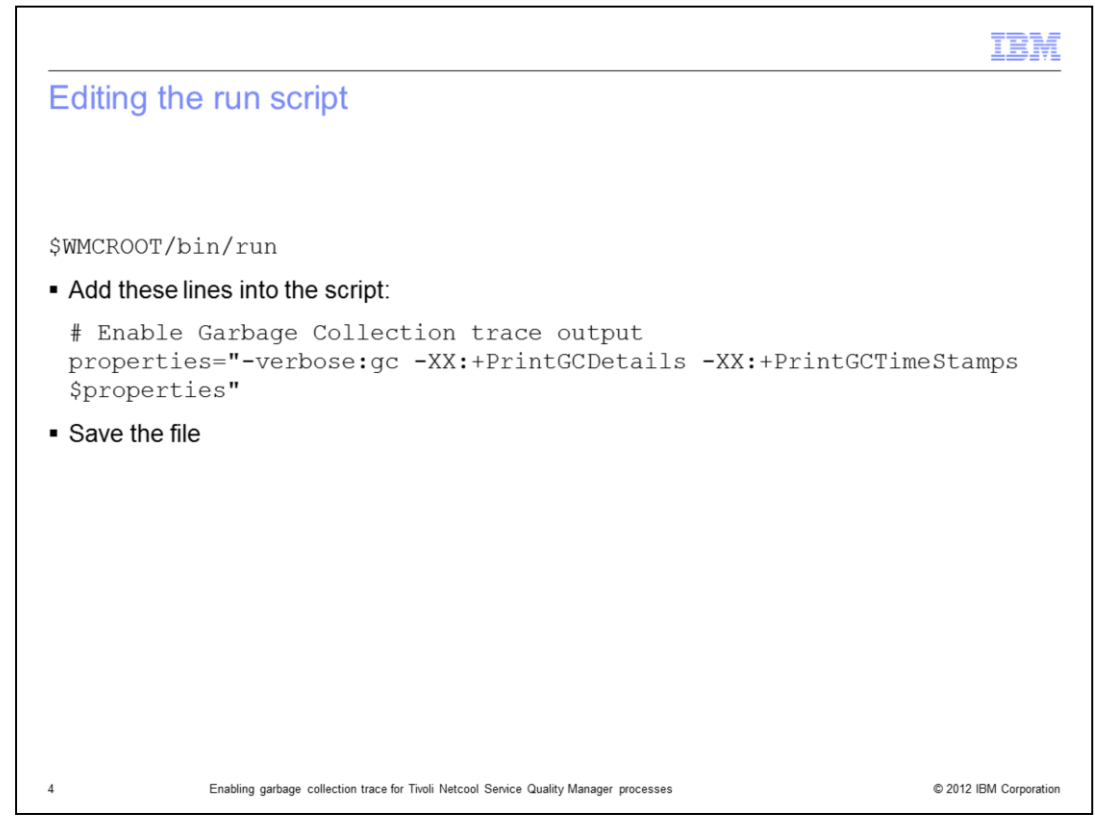

The first step in enabling garbage collection traces for Tivoli Netcool Service Quality Manager processes is to add garbage collection tracing properties to the run script. Before modifying the file, you should create a backup copy of it. The additional properties shown here are used as arguments when a process is invoked by the script. After the modification, remember to save the changes.

|                                                                                                    | IBM                    |
|----------------------------------------------------------------------------------------------------|------------------------|
| Starting and restarting the process                                                                                                    |                        |
|                                                                                                    |                        |
| <ul> <li>Start the process if it is not already started<br/>sap start <process name=""><br/>Example: sap start combiner</process></li> </ul>                                                                     |                        |
| <ul> <li>Restart the process if it is already running<br/>sap stop <process name=""><br/>sap start <process name=""><br/><i>Example: sap stop combiner</i><br/>sap start combiner</process></process></li> </ul> |                        |
| <ul> <li>Start or restart all processes or process groups<br/>sap start<br/>sap start <process group="" name=""><br/>Example: sap start domain</process></li> </ul>                                              |                        |
|                                                                                                    |                        |
|                                                                                                    |                        |
| 5 Enabling garbage collection trace for Tivoli Netcool Service Quality Manager processes                                                                                                    | © 2012 IBM Corporation |

For the changes in the run script to take effect, the specified process must be started or restarted. When a process starts, the run script is started during the start process. This, in turn, applies the garbage collection trace to the process.

The run script applies to any Tivoli Netcool Service Quality Manager process that is started. You can apply the additional tracing to more than one process by starting a process group or all the processes in a single **sap start** command.

|                                                                                                    | IBM             |
|----------------------------------------------------------------------------------------------------|-----------------|
| Verifying the output                                                                                                    |                 |
|                                                                                                    |                 |
|                                                                                                    |                 |
| <ul> <li>Written to the process .err file</li> </ul>                                                                       |                 |
| <pre>\$WMCROOT/logs/<process name="">/<process name="">-server.err</process></process></pre>                               |                 |
| Example: \$WMCROOT/logs/combiner/combiner-server.err                                                                       |                 |
| <ul> <li>The .err file contains information related to memory utilization and garbage collection<br/>activities</li> </ul> |                 |
|                                                                                                    |                 |
|                                                                                                    |                 |
|                                                                                                    |                 |
|                                                                                                    |                 |
|                                                                                                    |                 |
|                                                                                                    |                 |
|                                                                                                    |                 |
|                                                                                                    |                 |
| 6 Enabling garbage collection trace for Tivoli Netcool Service Quality Manager processes © 2012                            | IBM Corporation |

To verify that the garbage collection traces are turned on successfully, you can examine the process .err file. The file is normally located in \$WMCROOT/logs directory with other process logs. The .err file normally stores information about process startup and termination. When garbage collection trace is enabled, you see messages related to memory use.

|                                                                                                    | IBM                    |
|----------------------------------------------------------------------------------------------------|------------------------|
| Disabling trace                                                                                                    |                        |
|                                                                                                    |                        |
| <ol> <li>Revert changes made to \$WMCROOT/bin/run script         <ul> <li>Comment out the additional garbage collection properties</li> <li>Remove the lines totally</li> <li>Overwrite the file with the backup copy</li> </ul> </li> </ol> |                        |
| 2. Start or restart the process                                                                                                    |                        |
|                                                                                                    |                        |
|                                                                                                    |                        |
|                                                                                                    |                        |
|                                                                                                    |                        |
|                                                                                                    |                        |
|                                                                                                    |                        |
| 7 Enabling garbage collection trace for Tivoli Netcool Service Quality Manager processes                                                                                                    | © 2012 IBM Corporation |

To disable garbage collection trace, you remove the additional lines added to the run script. The most common way to remove lines is to comment out the lines, in case it needs to be enabled later. However, you can delete the lines from the script or replace the file with the backup copy.

After saving the edited run script, restart the process so that it starts using the newly modified run script, with garbage collection tracing disabled.

|                                                                                                    | IBM                |
|----------------------------------------------------------------------------------------------------|--------------------|
| Summary                                                                                                    |                    |
|                                                                                                    |                    |
|                                                                                                    |                    |
| Now that you completed this module, you can perform these tasks:                                                            |                    |
| <ul> <li>Configure Tivoli Netcool Service Quality Manager processes to write garbage collect<br/>traces to files</li> </ul> | tion               |
| <ul> <li>Disable the garbage collection traces when they are no longer needed</li> </ul>                                    |                    |
| <ul> <li>Gather garbage collection trace for submission to IBM support for analysis</li> </ul>                              |                    |
|                                                                                                    |                    |
|                                                                                                    |                    |
|                                                                                                    |                    |
|                                                                                                    |                    |
|                                                                                                    |                    |
|                                                                                                    |                    |
|                                                                                                    |                    |
|                                                                                                    |                    |
| 8 Enabling garbage collection trace for Tivoli Netcool Senice Quality Manager processes © 20                                | 12 IBM Corporation |

Now that you completed this module, you can use the garbage collection tracing feature on Tivoli Netcool Service Quality Manager processes.

Г

| Trademarks, disclaimer, and copyright information                                                                                                    |
|----------------------------------------------------------------------------------------------------|
| IBM, the IBM logo, ibm.com, Netcool, and Twoli are trademarks or registered trademarks of International Business Machines Corp., registered in many jurisdictions worldwide. Other product and service names might be trademarks of IBM or other companies. A current list of other IBM trademarks is available on the web at " <u>Copyright and trademark information</u> " at http://www.ibm.com/legal/copytrade.shtml<br>THE INFORMATION CONTAINED IN THIS PRESENTATION IS PROVIDED FOR INFORMATIONAL PURPOSES ONLY. WHILE EFFORTS WERE MADE TO VERIFY THE COMPLETENESS AND ACCURACY OF THE INFORMATION CONTAINED IN THIS PRESENTATION, IT IS PROVIDED "AS IS" WITHOUT WARRANTY OF ANY KIND, EXPRESS OR IMPLIED. IN ADDITION, THIS INFORMATION IS BASED ON IBM'S CURRENT PRODUCT PLANS AND STRATEGY. WHICH ARE SUBJECT TO CHANGE RY IBM WITHOUT MORTCE. IBM SHALL NOT BE RESPONSIBLE F OR |
| ANY DAMAGES ARISING OUT OF THE USE OF, OR OTHERWISE RELATED TO, THIS PRESENTATION OR ANY OTHER DOCUMENTATION.<br>NOTHING CONTAINED IN THIS PRESENTATION IS INTENDED TO, NOR SHALL HAVE THE EFFECT OF, CREATING ANY WARRANTIES OR<br>REPRESENTATIONS FROM IBM (OR ITS SUPPLIERS OR LICENSORS), OR ALTERING THE TERMS AND CONDITIONS OF ANY AGREEMENT<br>OR LICENSE GOVERNING THE USE OF IBM PRODUCTS OR SOFTWARE.                                                                                                    |
| © Copyright International Business Machines Corporation 2012. All rights reserved.                                                                                                    |
|                                                                                                    |
|                                                                                                    |
| 9 © 2012 IBM Corporation                                                                                                    |